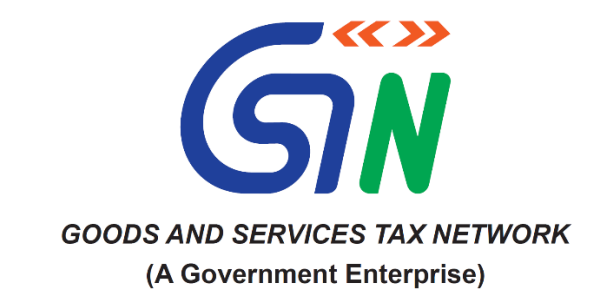

## New Functionalities - January 2025

| SL<br>No | Module                       | Form/Functionality                                                                                                    | Description of the Functionality released                                                                                                    |
|----------|------------------------------|----------------------------------------------------------------------------------------------------|----------------------------------------------------------------------------------------------------|
| 1.       | Assessment &<br>Adjudication | Establishing the DRC-03 Register<br>within Statutory Functions and<br>ensuring its accessibility to all Tax<br>Officers. | <ul> <li>The "Intimation of Voluntary Payment (DRC-03)" link will be accessible to all tax officers as a standard feature under Statutory Functions.</li> <li>Tax officers will have access to a comprehensive list of all DRC-03 submissions made by taxpayers within their jurisdictional hierarchy.</li> <li>Officers serving as Adjudicating Authority, Enforcement Officer/Transit Officer, and Audit Officer will have the capability to associate the DRC-03 submitted by choosing the payment reasons "Voluntary" and "Others" with their respective Assessment, Enforcement, or Audit Case ID.</li> <li>If DRC-03 is associated with PMT-03A, that linkage will not be accessible.</li> <li>If a portion of the DRC-03 amount was utilized via DRC-03A, the leftover balance will still be accessible for linkage.</li> <li>The "DRC-03 Register" link will be accessible to all tax officers as a standard feature under Statutory Functions.</li> </ul> |

|    |             |                                                                                                    | The entry for the connection of DRC-03 with the Enforcement/Assessment/Audit case will be recorded in the DRC-03 register.                                                                                                    |
|----|-------------|----------------------------------------------------------------------------------------------------|----------------------------------------------------------------------------------------------------|
| 2. | Audit       | The Financial Year is shown in a<br>yellow bar, while the Legal<br>Name/Trade Name is presented on<br>the "Issue with DSC" screen<br>within the BO portal. | <ul> <li>In each Audit Case, the system will present the "Financial Year" in<br/>a yellow bar at the top of the BO portal, corresponding to the<br/>Financial Year for which the audit is being performed. This<br/>information will be accessible to the Audit Officer, Audit<br/>Commissioner, Junior Audit Officer, Senior Audit Officer, and<br/>Chartered Accountant on the BO portal.</li> <li>On the "Issue with DSC" screen of the BO portal, the system will<br/>show the Legal Name or Trade Name of the taxpayer who is subject<br/>to the audit.</li> </ul> |
| 3. | Appeal      | Column "Amount Involved" in<br>the view orders, search review<br>proposal and search direction<br>interfaces.                                              | <ul> <li>In the View Order screen of the IRC process, two new columns, "Aging (in days)" and "Demand Amount," have been introduced for display.</li> <li>In the Search Review Proposal interface, new columns for "Date of Order," "Aging (in days)," and "Demand Amount" have been introduced for display.</li> <li>In the Search Direction screen, new columns for "Date of Order," "Aging (in days)," and "Demand Amount" have been introduced for display.</li> </ul>                                                                                               |
| 4. | Back Office | User Role & Jurisdiction<br>Administration for both State and<br>CBIC                                                                                      | On Services > Admin > User Role and Jurisdiction Administration,<br>the system will display two tabs:<br>Search Tax Officials<br>On Search results of Tax Officials details, system will show three<br>additional columns i.e. 'Date of Birth', 'PRAN/CPF/GPF' & 'DSC<br>registration status'                                                                                                    |

|    |             |                                                                        | • User will get an option to see 10/25/50 records per page.                                                                                                    |
|----|-------------|------------------------------------------------------------------------|----------------------------------------------------------------------------------------------------|
|    |             |                                                                        | Download List of Tax Officials                                                                                                    |
|    |             |                                                                        | • Under this tab, a user can Download a List of Active Tax<br>Officials,                                                                                                    |
|    |             |                                                                        | • Download List of Offboarded Tax Officials & Download List of Retired Tax Officials are available in CSV format.                                                                                                    |
|    |             |                                                                        | <b>i. List of Active Tax Officials</b> - Refreshed daily twice a day at 2:00 PM & 7:00 PM.                                                                                                    |
|    |             |                                                                        | <b>ii. List of Offboarded Tax Officials</b> -Refreshed Weekly (Every Friday) at 2:00 PM                                                                                                    |
|    |             |                                                                        | <b>iii. List of Retired Tax Officials</b> - Refreshed on 15th of every month at 2:00 PM                                                                                                    |
|    |             |                                                                        | On user role & jurisdiction administration > View record > roles and jurisdiction currently assigned to the official, system will display filter option on "Role Type", "Officer Jurisdiction" and "Effective Start date" columns to refine displayed information.                                                                                                    |
| 5. |             |                                                                        | The following enhancements have been made in Record Search functionality for BO officers:                                                                                                    |
|    | Back Office | Adding Back button in the Back-<br>office Framework – Record<br>Search | <ol> <li>A "BACK" button is introduced in "RECORD SEARCH" on<br/>details page (Scenarios specified in TFD) after being navigated<br/>from Record Search.</li> <li>While clicking above button, user will be directed back to<br/><b>Record Search</b> screen with previous pre-filled search criteria's.</li> <li>On details page, if a user clicks on the browser back button, the system<br/>will display a pop-up message as "Search criteria entered in Record</li> </ol> |

|    |             |                                                                                            | Search will not be retained." Use 'Back to Record Search' button instead"<br>with 'continue" and "Stay on this page" buttons                                                                                                    |
|----|-------------|--------------------------------------------------------------------------------------------|----------------------------------------------------------------------------------------------------|
| 6. | E-way Bill  | Modifications indicated to<br>allocate Unassigned EWB ARNs<br>to State and CBIC officials. | <ul> <li>All EWB-05 applications submitted by taxpayers will be allocated by the system to the State/CBIC officer responsible for the "Block/Unblock E-way bill" function within the taxpayer's jurisdiction and at the appropriate authority level (the lowest level).</li> <li>All EWB-05 applications submitted by taxpayers will be allocated by the system to the State/CBIC officer responsible for "Block/Unblock E-way bill" function, within the taxpayer's jurisdiction; and at the appropriate authority level (the lowest level).</li> <li>The system will continuously monitor for the availability of an officer designated to manage the Block/Unblock E-Way bill, escalating up to L1 to allocate the application.</li> <li>If there is no officer assigned to the role of "Block/Unblock E-way bill" at any jurisdictional level, the EWB-05 application will be transferred to the un-assigned ARN category.</li> <li>The State Administrator or Sub-state Administrator will reassign the aforementioned ARNs once an officer with the authority to block or unblock E-way bills becomes available.</li> <li>If multiple officers are assigned the role of "Block/Unblock E-way bill" within a specific jurisdiction, the assignment or re-assignment will be conducted on a round-robin basis.</li> </ul> |
| 7. | Enforcement | Removing the validation process<br>for the issuance of MOV-06 prior                        | The system's validation that prevented the issuance of Notice in<br>Form MOV-10 without a corresponding order of detention in Form                                                                                                    |
|    |             | issuance of MOV-10.                                                                        | MOV-06 has now been eliminated.                                                                                                    |

| 8.  | Payments (Mapping<br>of the new bank)            | New Bank mapped for payments:<br>YES BANK       | Taxpayers have the option to pay their challan via E-Payment using<br>Net Banking by choosing the "Yes Bank" option, which is available<br>in the "Please select a bank" field.                                                                                                    |
|-----|--------------------------------------------------|-------------------------------------------------|----------------------------------------------------------------------------------------------------|
| 9.  | Registration (ARN<br>Related)                    | Creation of ARN history of each<br>GSTIN number | <ul> <li>The system will create and display the ARN history of all new Registration Applications for normal taxpayers only</li> <li>Tax officers will be able to download ARN history in PDF format</li> <li>Hyperlink of ARN history will be visible to tax officers while processing the Registration Application &amp; Accessing Registration Application through Record Search and Search ARN details</li> <li>Brief description will be displayed in case of REG-03 and REG-05 on Record Search, only when toggle button is selected as "Yes"</li> <li>In case, the Document Type is "Notice ID No." a brief description will be displayed on Record Search wherein Toggle button of REG-03 and REG-05 is selected as "No"</li> <li>In Record Search Results, the reason to display 'date' is defined for both cases, wherein toggle button for REG-03 and REG-05 is selected as 'Yes' and 'No'</li> <li>To display functionality-related information message, an info icon will be added to 'GSTIN' field on 'Record Search' and 'Search ARN Details-Advance Search.'</li> </ul> |
| 10. | Registration<br>(Functionality for<br>taxpayers) | <b>Restrictions in filing CMP-02</b>            | • Taxpayers will be restricted from filing Form CMP-02, if <b>Annual</b><br><b>Aggregate Turnover</b> of the previous Financial Year exceeds<br>threshold limit.                                                                                                    |

|     |                             |                                                                                                    | • The threshold limit of AATO is defined in the case of single and multiple GSTINs registered on the same PAN number.                                                                                                    |
|-----|-----------------------------|----------------------------------------------------------------------------------------------------|----------------------------------------------------------------------------------------------------|
| 11. | Registration<br>(Rajasthan) | Activating the CA number within<br>the designated information<br>section of a Registration<br>Application                                                      | <ul> <li>State taxpayers should mention their Contract Account (CA Number)<br/>in the registration application.</li> <li>Validation of Rajasthan State Electricity Board required.</li> </ul>                                                                                                    |
| 12. | Registration<br>(Biometric) | Activating biometric features<br>solely via Face Authentication and<br>verifying the documents of the<br>Primary Authorized Signatory<br>and Promoter/Partner. | <ul> <li>Tax officers are enabled to execute biometric verification through the Face Authentication method.</li> <li>In the presence of an Aadhaar number, document verification for Promoter/Partner has been removed.</li> <li>In the absence of Aadhaar number, the process of photo capturing and document Verification has been enabled.</li> <li>Authorised token expiry period has been reduced from 24 hours to 10 hours.</li> <li>Mobile APIs have been published in the developer portal</li> </ul>                                                                                                    |
| 13. | Registration<br>(Biometric) | Managing non-Aadhaar<br>applicant cases & preventing of<br>ARN generation                                                                                      | <ul> <li>Applicants' who will not opt for Aadhaar Authentication,<br/>Promotor/Partner and PAS are required to visit designated GSKs for<br/>photo capturing and document verification within 15 days of<br/>submission of Part-B of REG-01. Email intimation will be received<br/>accordingly.</li> <li>For both the Biometric and non-Aadhaar applicants', ARN will not<br/>be generated if the process is not completed within 15 days from the<br/>date of submission of Part B of REG-01.</li> <li>For Biometric Authentication, Promotor/Partner is not required to<br/>come to GSK for document verification.</li> </ul> |

|     |                             |                                                                | <ul> <li>For Biometric Authentication, if a Promotor/Partner visits GSK before PAS for Photo Capture and Biometric verification, then the BAO officer can compare the photograph of a Promotor/Partner uploaded along with the Registration application and the same shot captured at GSK.</li> <li>Jurisdictional BAO officers will be equipped to view the TRN of non-Aadhaar Applicant cases alongside TRNs of Biometric cases, under the same navigation link. The officers can take action on TRN by capturing photos and verifying the document.</li> <li>For non-Aadhaar applicant cases, the Registration Approval Officer is equipped to view details of the photo captured and the status of document verification for both Promotor/Partner, and PAS; the officer can process the application accordingly.</li> </ul> |
|-----|-----------------------------|----------------------------------------------------------------|----------------------------------------------------------------------------------------------------|
| 14. | Registration<br>(Biometric) | Facilitating Slot Booking                                      | The Slot Booking facility for Puducherry has been commenced; GSK names for Karnataka and Bihar have been changed.                                                                                                    |
| 15. | Returns                     | Modification of the Due Date for<br>Submitting GSTR 4 (Annual) | The due date for the GSTR-4 Annual filing has been revised from April 30, 2025, to June 30, 2025, for the financial year 2024-25.                                                                                                    |
| 16. | Returns (E-invoice)         | Comprehensive Dashboard for<br>Monitoring IRP SLA Metrics      | <ul> <li>A detailed dashboard for the E-Invoice ecosystem has been created for a specified group of users, as designated by GSTN. This dashboard features a unified landing page that provides access to the following reports:</li> <li>De-Dup 360 degree view</li> <li>Data-pull 360 degree view</li> <li>Life-cycle view</li> </ul>                                                                                                    |

|     |         |                                                                 | <ul> <li>IRP &lt;&gt;GST System MPLS health</li> <li>IRP SLA monitoring metrics integration</li> </ul>                                                                                                    |
|-----|---------|-----------------------------------------------------------------|----------------------------------------------------------------------------------------------------|
| 17. | Refund  | Bulk assignment to ARPO and<br>other miscellaneous requirements | <ul> <li>While searching refund applications by RPO in My List / Pending Actions, "Ageing", "Taxpayer's Jurisdiction" &amp; "Ground of Refund Claim" search criteria have been added additionally.</li> <li>In Search result ARN list, new columns "Ageing" and "Taxpayer's Jurisdiction" has been added.</li> <li>New status introduced under heading Application for Refund: "Undertaking Submitted – Pending for PMT-03 order" &amp; "Processed – No Further Action Required'</li> <li>Logic to calculate Critical Count will be shown to RPO through information icon on "Critical Count" column</li> <li>Bulk delegation feature created for Refund Processing Officers to assign the cases in bulk to ARPO</li> </ul> |
| 18. | Returns | Facilitating Excel Download in<br>BO                            | <ul> <li>The following improvements have been implemented in the Record Search functionality for BO officers:</li> <li>Tax Officers can now download the record-wise filed GSTR-1 in Excel format for any specified tax period.</li> <li>Tax Officers have the capability to download a summary of the filed GSTR-1 in Excel format for any designated tax period.</li> <li>Tax Officers can download the annual summary of filed GSTR-1 for the entire financial year (consolidated) in Excel format.</li> </ul>                                                                                                    |

|  | • Tax Officers can download a summary of filed GSTR-1 for any selected range of tax periods (consolidated) in Excel format.                        |
|--|----------------------------------------------------------------------------------------------------|
|  | • Tax Officers can download the annual summary of filed GSTR-3B for the entire financial year (consolidated) in Excel format.                      |
|  | • Tax Officers have an option to download a summary of filed GSTR-<br>3B for any specified range of tax periods (consolidated) in Excel<br>format. |